## **Permission Report**

Last Modified on 08/01/2025 9:15 am CD

**Classic View**: FRAM > Reports > Permission

## Search Terms: Permission Report

The Permission to Share Report lists all students who permit their district to share free/reduced eligibility information with district staff based on the criteria selected.

- Permissions are established on the Permission Preferences tab and are set by the application signer when filling out the <u>Household Application</u>, <u>Meal Benefits Application</u> or adding an <u>Eligibility</u>.
- The Permission to Share Report will list all students who have a "Yes" to share the permission based on report criteria entered.
- If the student's eligibility is the result of a family member's eligibility being extended to them, an **X** displays in the Source/Extended column.
- The Permission Type is indicated in the report header. This report can be dispersed to staff involved with this permission type. The report details the School Year, Student Name, Eligibility Type, Eligibility, Certified Type, School of eligibility and eligibility Start and End Dates.

Users only need **Read (R)** rights to use this tool. See the <u>FRAM Reports Tool Rights</u> article to learn more.

| Permission Report රූ                                                                                                    | FRAM > Reports > Permission Rep |
|----------------------------------------------------------------------------------------------------|---------------------------------|
| - Instructions                                                                                                    |                                 |
| The Permission to Share Report lists all students who permit their district to share free/reduced eligibility information with district staff based on the criteria selected. The Permission Type is indicated in the report header. This report can be dispersed to staff involved with this permission type. The report details the School Year, Student Name, Eligibility Type, Eligibility, Certified Type, School of eligibility and eligibility Start and End Dates. |                                 |
| - Set Up Search Calendars                                                                                                    |                                 |
| Find Schools & Calendars                                                                                                    |                                 |
| Show Active Year Only                                                                                                    |                                 |
| Expand All Collapse All                                                                                                    |                                 |
| <ul> <li>▼ 22-23</li> <li>▲ Arthur Elementary</li> <li>22-23 Arthur Elementary</li> <li>▼ Carter Middle</li> </ul>                                                                                                    |                                 |
|                                                                                                    |                                 |

## **Generating the Permission to Share Report**

- Select the school year calendars within the Set Up by clicking its corresponding checkbox. All students within this year who meet report criteria will report. The school year can be found by Search Calendars or by using the collapsible menu.
- 2. Select the **Grades** to include in the report.
- 3. Select which **Permission** to report. Students who have a "Yes" to share this permission are reported.
- 4. Select the Time Frame Day or Period.
- 5. Enter the **Date** by which data should be returned. This field is defaulted to the current date.
- 6. Select which **Eligibility** a student must have in order to be included within report results.
- 7. Select the Person Identifier: Student Number or State ID.
- 8. To only view each student's most recent Eligibility record, mark the **Show Only Latest Eligibility**. This will only be selectable if Period was selected for the Time Frame.
- 9. Select the **Report Format**: PDF or CSV.
- 10. Select a **Sort Option** value. Report data will be sorted based on the value selected.
- 11. Select which calendar(s) to include within the report.
- 12. Click the **Generate** button. The report will appear in a separate window in PDF or CSV format.

## **Example Permission to Share Report**

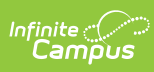

| 22-23<br>Arthur Elementary<br>1234 Elementary Ln, St Paul MN 55449<br>Generated on 04/05/2023 10:03:59 AM Page 1 of 1 |                     |                  |            | Permission to Share Report<br>Day: 04/05/2023<br>Permission Type: Backpack Food Program Multiple Grades Selected<br>Multiple Schools Selected |                     |             |                     |                   |                             |            |           |  |
|----------------------------------------------------------------------------------------------------|---------------------|------------------|------------|----------------------------------------------------------------------------------------------------|---------------------|-------------|---------------------|-------------------|-----------------------------|------------|-----------|--|
| Permission to Share Report Detail                                                                                     |                     |                  |            |                                                                                                    |                     |             |                     |                   |                             |            |           |  |
| School<br>Year                                                                                                    | Student Name        | Date of<br>Birth | State ID   | Grade                                                                                                    | Eligibility<br>Type | Eligibility | Source/<br>Extended | Certified<br>Type | School                      | Start Date | End Date  |  |
| 22-23                                                                                                    | Anderson, Bethany M | 08/02/2013 000   | 000005816  | 6 03                                                                                                    | Meal                | Reduced     | Non-Direct          | Income            | Cleveland Elementary        | 09/06/2022 | 09/26/202 |  |
| 22-23                                                                                                    | Buller, Tobias      | 05/13/2015 000   | 000731818  | 4 02                                                                                                    | Meal                | Reduced     | Non-Direct          | Income            | <b>Cleveland Elementary</b> | 09/06/2022 | 09/26/202 |  |
| 22-23                                                                                                    | Cappes, Myles       | 02/09/2014 000   | 000227820  | 5 03                                                                                                    | Meal                | Free        | Non-Direct          | Income            | Cleveland Elementary        | 09/06/2022 | 09/26/202 |  |
| 22-23                                                                                                    | Ditz, Thomas        | 12/26/2012 000   | 000438830  | 1 04                                                                                                    | Meal                | Reduced     | Non-Direct          | Income            | <b>Cleveland Elementary</b> | 09/08/2022 | 09/26/202 |  |
| 22-23                                                                                                    | Dorsche, Lottie     | 07/28/2014 000   | 000614830  | 9 02                                                                                                    | Meal                | Free        | Non-Direct          | Income            | Cleveland Elementary        | 09/06/2022 | 09/26/202 |  |
| 22-23                                                                                                    | Eade, Mayer         | 04/30/2016 000   | 000025833  | 0 01                                                                                                    | Meal                | Free        | Non-Direct          | Income            | <b>Cleveland Elementary</b> | 09/13/2022 | 09/26/202 |  |
| 22-23                                                                                                    | Faber, Scarlett     | 07/06/2015 000   | 000122838  | 2 02                                                                                                    | Meal                | Reduced     | Non-Direct          | Income            | Cleveland Elementary        | 09/06/2022 | 09/26/202 |  |
| 22-23                                                                                                    | Gersky, Gregory     | 09/11/2012 000   | 0000941845 | 8 04                                                                                                    | Meal                | Reduced     | Non-Direct          | Income            | <b>Cleveland Elementary</b> | 09/06/2022 | 09/26/202 |  |
| 22-23                                                                                                    | Johnson, Hannah     | 01/10/2016 000   | 000245849  | 7 01                                                                                                    | Meal                | Free        | Non-Direct          | Categorical       | Cleveland Elementary        | 03/29/2023 | 09/26/202 |  |
| 22-23                                                                                                    | Partridge, Perry    | 11/13/2011 000   | 0000730076 | 4 05                                                                                                    | Meal                | Free        | Non-Direct          | Income            | <b>Cleveland Elementary</b> | 09/06/2022 | 09/26/202 |  |
| 22-23                                                                                                    | Racey, Payton       | 02/13/2012 000   | 000117083  | 8 05                                                                                                    | Meal                | Reduced     | Non-Direct          | Income            | <b>Cleveland Elementary</b> | 09/07/2022 | 09/26/202 |  |
| 22-23                                                                                                    | Reich, Courtney     | 08/13/2011 000   | 000595085  | 7 05                                                                                                    | Meal                | Reduced     | Non-Direct          | Income            | <b>Cleveland Elementary</b> | 09/06/2022 | 09/26/202 |  |